#### SANS Institute presents: Four Ways To Monitor Your Wireless Network

Today's Speakers

- Joshua Wright, SANS Institute
- Bryan Wargo, AirWave
- Q/A session with today's speakers
- Send questions to `q@sans.org'

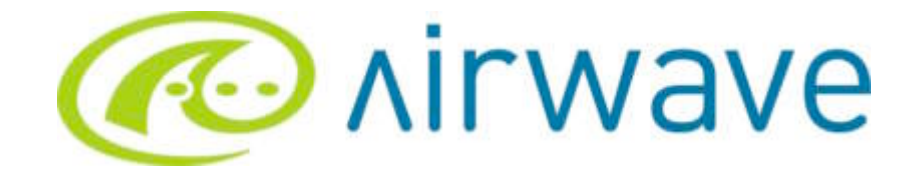

#### Wi-Fi Monitoring Made Easy

Bryan Wargo VP Sales & Business Development Bryan.Wargo@AirWave.com 650-286-6103

#### AirWave Overview

| Security<br>"If Wi-Fi isn't managed, it's not secure"     | Management<br>"One console does it all"                     |
|-----------------------------------------------------------|-------------------------------------------------------------|
| Policy definition & enforcement                           | End-to-end management                                       |
| <ul> <li>Automated audit &amp; compliance</li> </ul>      | Discovery & provisioning                                    |
| <ul> <li>Enforce access control policies</li> </ul>       | <ul> <li>Configuration &amp; firmware Management</li> </ul> |
| <ul> <li>Rogue AP detection &amp; elimination</li> </ul>  | <ul> <li>Monitoring, diagnostics &amp; reporting</li> </ul> |
| Visibility                                                | WiFi ROI                                                    |
| "Nothing's invisible – not even the air"                  | "Make wireless pay"                                         |
| <ul> <li>See everything that is happening</li> </ul>      | Fewer network problems                                      |
| Visualize the RF airspace                                 | <ul> <li>75% faster troubleshooting</li> </ul>              |
| <ul> <li>Know who, what and WHERE</li> </ul>              | Usable by the entire staff                                  |
| <ul> <li>Real-time health-check of the network</li> </ul> | <ul> <li>Capacity planning and reporting</li> </ul>         |

#### Key Wireless Issues

- Monitoring must be both *real-time* and *automated*
- For scalability, solution must be easy enough for your Help Desk to use
- Everything must be VISIBLE you cannot manage what you cannot see
- If the WLAN is not managed, it's not secure

#### **User-based Monitoring**

- User "greg" complains that of a slow connection
- Help Desk uses AMP to locate the "greg" on the WLAN <u>by</u> <u>username:</u>

| 3 <i>m</i> y                                                                                                    | 00:10:C5:24:A4:28 | ap3.corp.arwave.com  | 802.11g |
|----------------------------------------------------------------------------------------------------|-------------------|----------------------|---------|
| a littler tensored balant. Have the set to be a                                                                                | 00:08:7D:11:94:A0 | ap3.corp.airwave.com | 802.11g |
| One - O B B D Part Areas O D - D - OB B S                                                                                      | 00:08:70:11:6E:85 | ap3.corp.airwave.com | 802.119 |
| Consected     Alter Devices D1 + Lat. 20 + Devices Return (AMP Return (Rabits) - Educer Section (Consected Ad     Consected Ad |                   |                      |         |
| Anno Cong - Separating (SSS Namesiand)<br>Anno Cong - Separating (SSS Namesiand)<br>Anno Cong - Separating (SSS Namesiand)     |                   |                      |         |
| Open<br>and the<br>strap         The Address<br>(0,0,0,0,0,0,0,0,0,0,0,0,0,0,0,0,0,0,0,                                        |                   |                      |         |
| AMP Searchable User List                                                                                                    |                   |                      |         |
| 6<br>B                                                                                                    |                   |                      |         |

#### **AP-level Drill Down**

#### Help Desk drills into "AP View", examining current

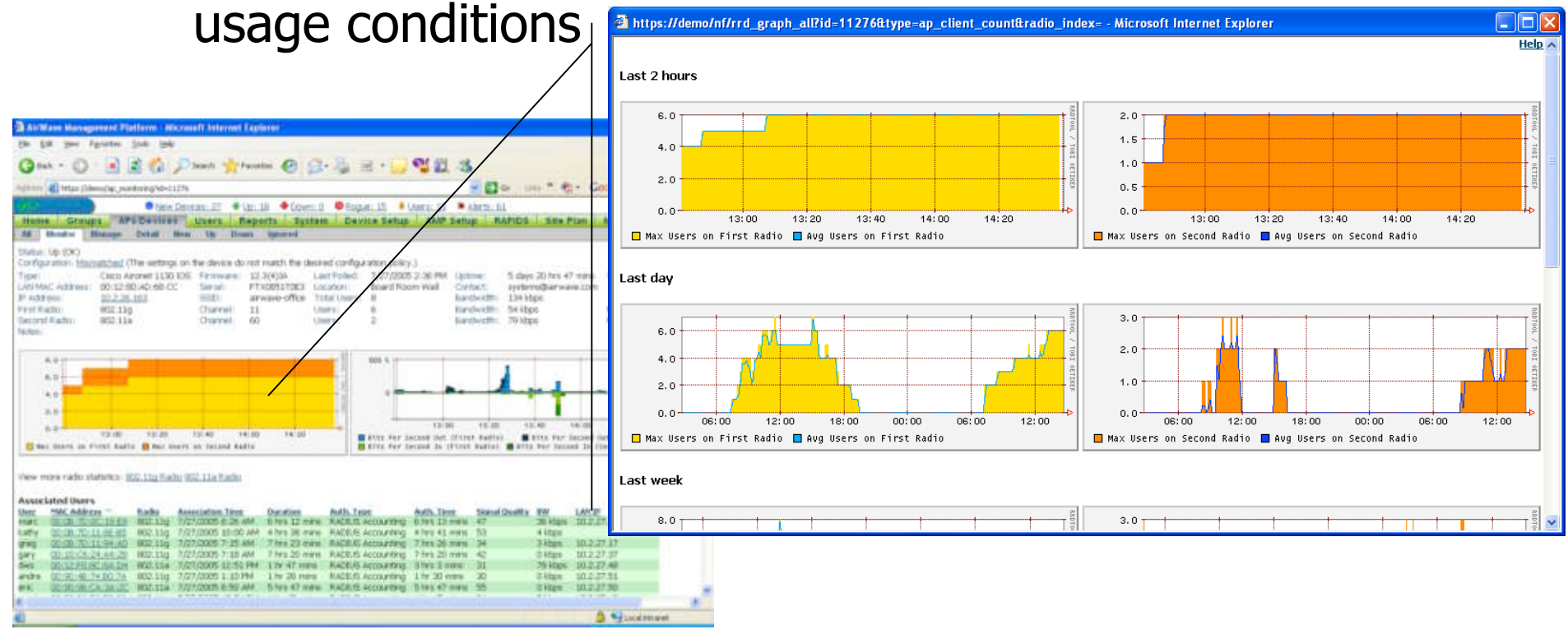

**Real-time AP Monitoring Screen** 

#### Wi-Fi Visualization

 Help Desk toggles to AMP's visualRF<sup>™</sup> view to assess real-time RF and usage conditions in the area

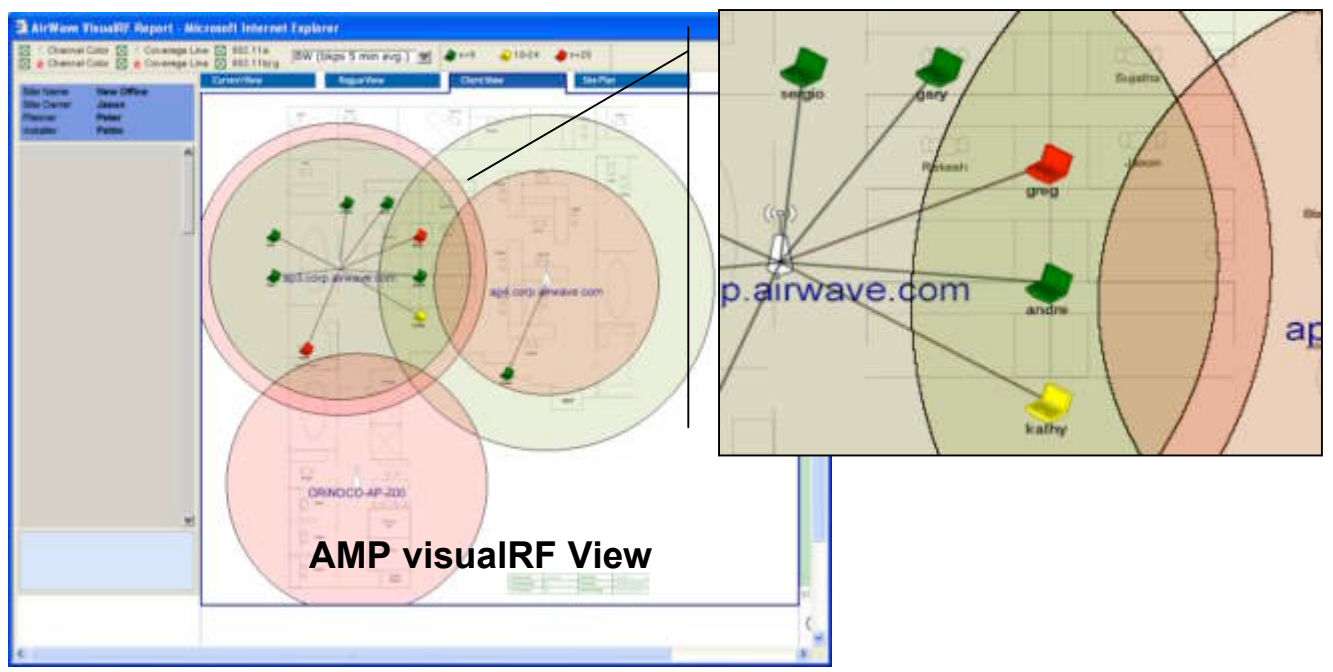

#### **Real-time RF Diagnostics**

 Help Desk drills into detailed "User View" to see real-time and historical data for user "greg," noting steep drop in RF signal strength

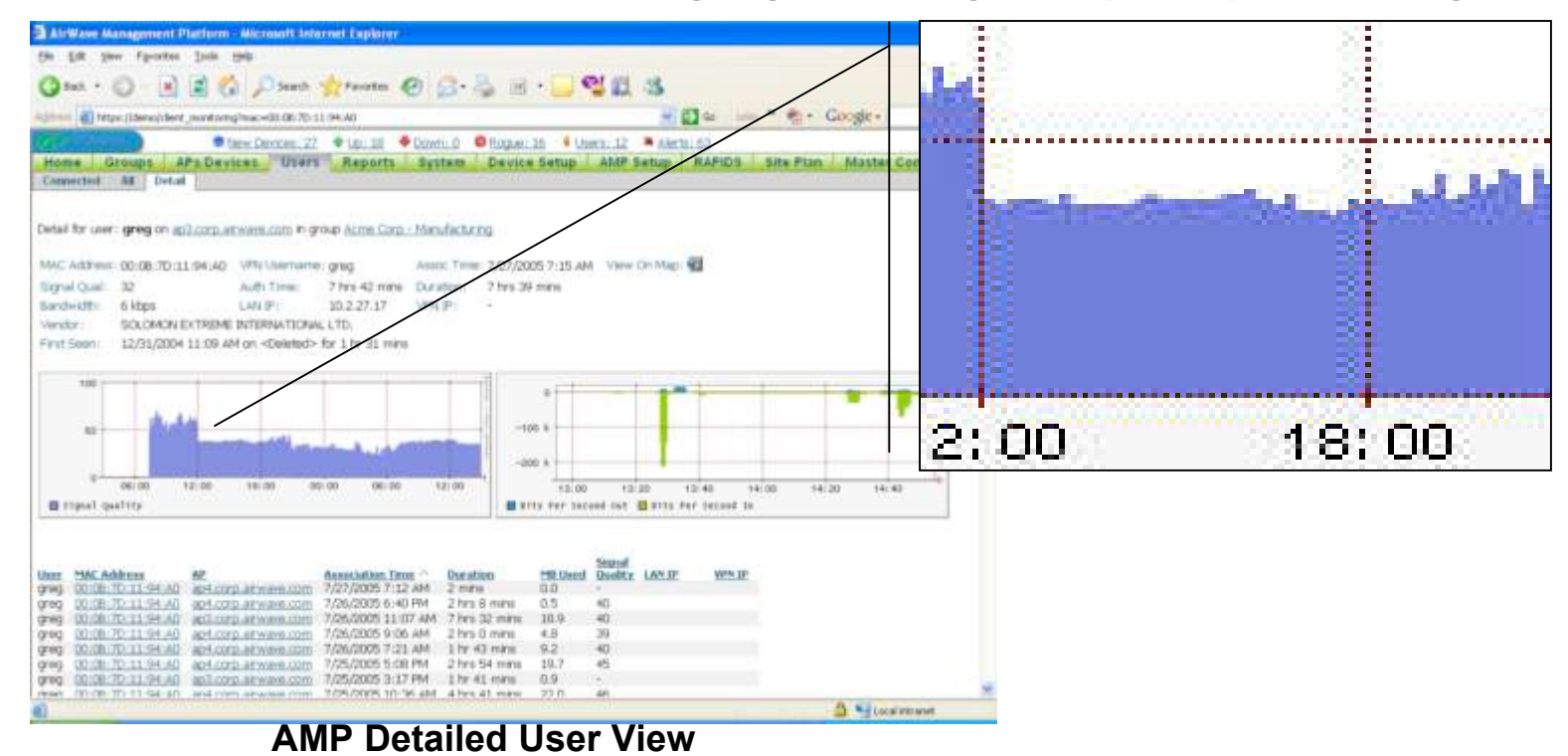

## **Configuration Monitoring**

- Manual configuration audits simply do not get done
- AMP automatically audits each AP on your network
- Alert & "auto-repair" when any configuration violations are detected

| ~  | enter anys-3000-2   | Up   | 0 |    | 2 days 4 hrs 36 mins   | Mamutched    |
|----|---------------------|------|---|----|------------------------|--------------|
|    | Cisco350-2          | Up   | 0 |    | 82 days 13 hrs 23 mins | Good         |
| ×. | <u>cisco1100</u>    | Up   | 0 |    | 82 days 11 hrs 41 mins | Mismatched 🔒 |
| -  | ap4.corp.akwave.com | t.ip | 4 | 26 | 5 days 23 hrs 53 mins  | Mismatched @ |

#### **Rogue Detection & Monitoring**

- RAPIDS scans the wired network to detect unknown APs Current Score:
- Uses existing APs to conduct wireless RF scans
- Correlates data to locate rogues in physical space

Name: Radio MAC Address: Radio Vendor : LAN MAC Address: LAN Vendor : OUI Score:

3Com Roque AP 00:0A:5E:08:A5:7B 3COM 00:0A:5E:08:A5:7B 3COM 5 3

Type: IP Address: 10.51.3.3 SSID: 3comradio Channel: 1 WEP: No AP Network Type:

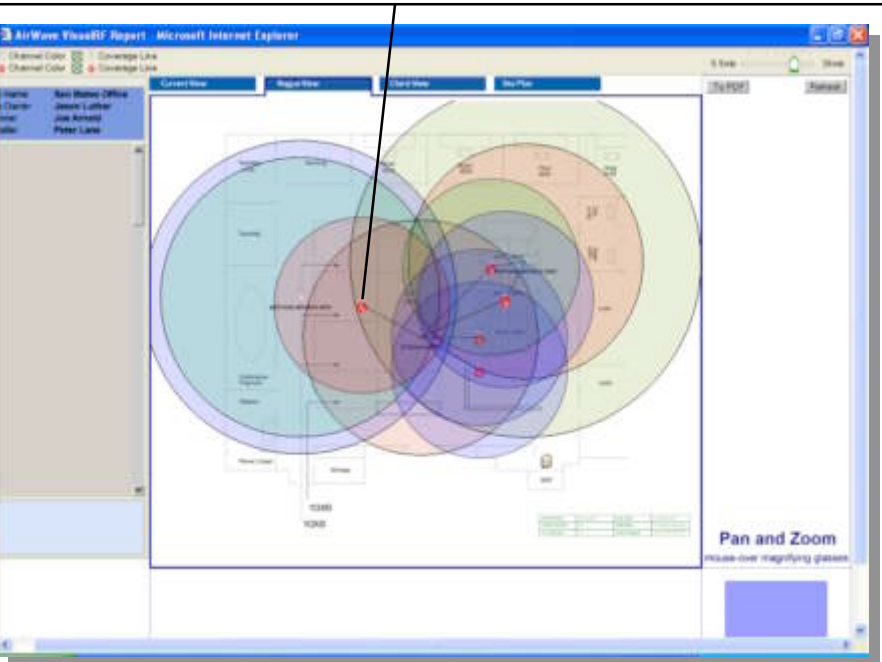

## **Monitoring Value Proposition**

- AirWave will SAVE YOU MONEY by reducing the cost of operating your wireless network
- AirWave will MAKE YOUR NETWORK MORE SECURE by automatically enforcing security policies and auditing your infrastructure
- AirWave will **KEEP YOUR USERS HAPPY** by improving the performance of your network
- AirWave will **FUTURE-PROOF YOUR NETWORK** by supporting leading hardware vendors and all industry standards

#### AirWave's Customers

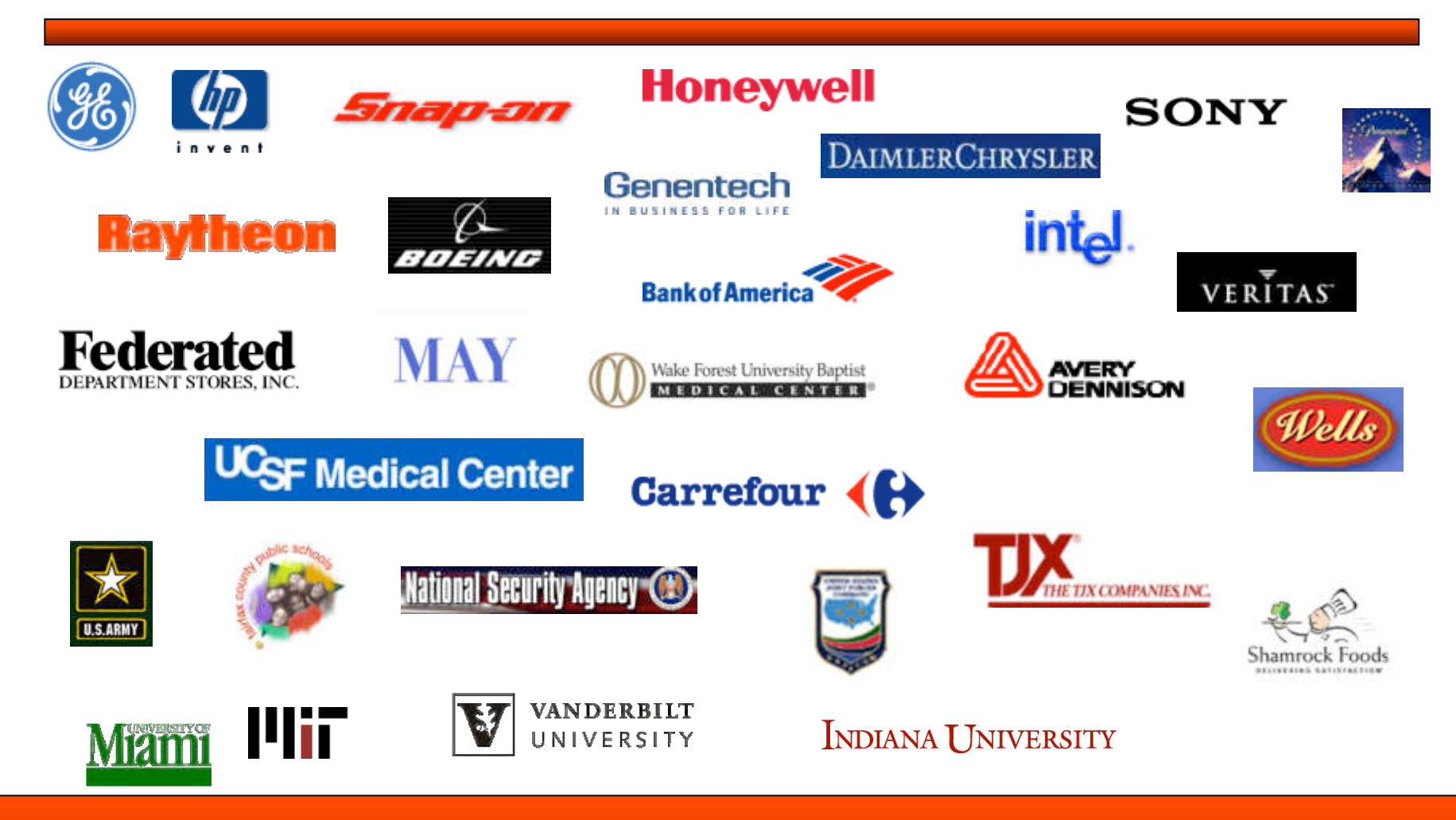

#### **Special Offer for SANS**

- Email sales@airwave.com or call 866.802.1121
- Mention "SANS" and receive a 30-day evaluation copy of the AirWave Management Platform at no cost

Bryan Wargo VP Sales & Business Development Bryan.Wargo@AirWave.com 650-286-6103

#### Four Ways to Monitor Your Wireless Network

#### Joshua Wright SANS Institute jwright@sans.org

Start sending questions to "q@sans.org"

#### The Need to Monitor Wireless

- "The network perimeter is dead"
- Centralized monitoring mechanisms often unhelpful at network edge
- Wireless networks expanding, growing at an alarming rate
   – Netgear ME102 802.11b AP - \$16
- Wireless attacks can be subtle

#### Webcast Focus

- Four techniques for monitoring wireless networks
- Leveraging open-source/free tools
- Some tools are Linux-only
- Commercial tools simplify monitoring, come with support!

#### Change Management

- Unplanned downtime often due to misconfiguration issues
- Monitor AP for signs of unauthorized change
  - IT staff not following change mgmt.
  - Adversary that has compromised AP
- Assess config. regularly, report changes

#### Subtle Configuration Issue

```
interface Dot11Radio0
encryption mode ciphers wep128 tkip
!
encryption vlan 101 ciphers tkip
encryption vlan 102 ciphers tkip
!
ssid petnet101
vlan 101
authentication network-eap eap_methods
!
ssid petnet102
authentication network-eap eap methods
```

What encryption mechanism is used for "petnet102"?

## Change Monitoring Goals

- 1. Identify unauthorized changes to configuration
- 2. Alert administrators to changes
  - Careful not to transmit sensitive info.
- 3. Save changes to revert to previous configuration when troubleshooting
- 4. Automate configuration restoration following unauthorized change

#### RANCID

#### "Really Awesome New Cisco confIg Differ"

- Open-source tool for Linux, Unix systems
- Supports IOS, CatOS, JunOS, others
- Grabs configuration file, compares to previous capture
  - Sends *diff* output to administrator
  - Stores new configuration in CVS repository
- Automate by running with cron

http://www.shrubbery.net/rancid/

## Installing RANCID

- "Easy" 12-step installation
   Unix skills needed here!
- RANCID needs Expect, TCL, Perl, CVS and GNU diff installed
- Follow install instructions in README
  - Edit router.db "ap-address-host:cisco:up"
  - Supply login name and pass in ~/.cloginrc
- Run "rancid-run" until logs in \$BASE/rancid/var/logs are error-free

#### **RANCID** Results

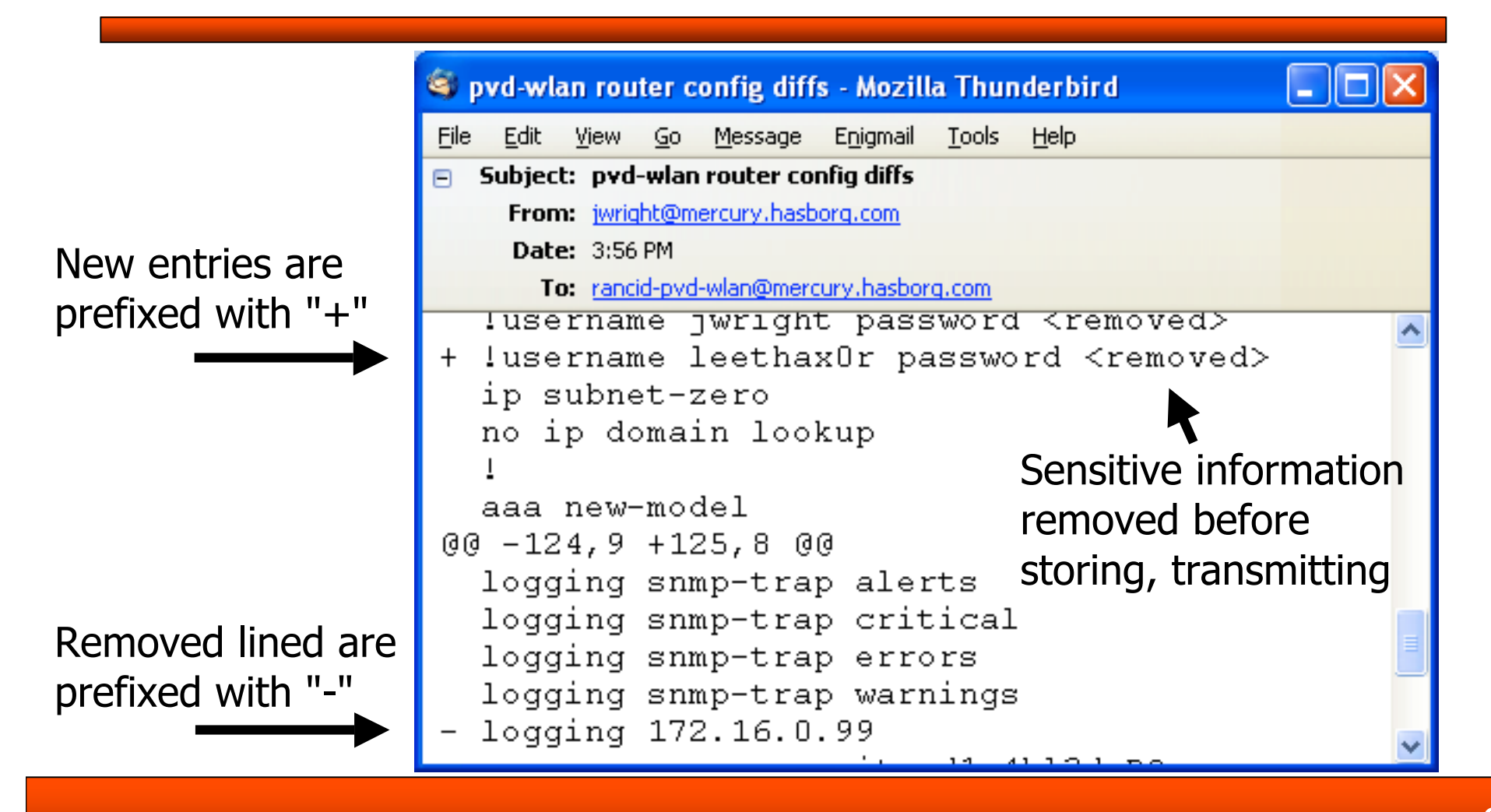

## **Retrieving Historical Configs**

- CVS can reproduce configuration from any previously gathered date
- Stores changes, little disk needed
- Must manually restore sensitive data (passwords, shared secrets, keys)

```
$ CVSROOT=/usr/local/rancid/var/CVS
$ cvs co -D "last friday" pvd-wlan
cvs checkout: Updating pvd-wlan
cvs checkout: Updating pvd-wlan/configs
$ more pvd-wlan/configs/172.16.0.94
```

#### **Utilization Monitoring**

- SNMP MIBs provide a wealth of information about AP
  - Utilization/throughput on interfaces
  - Number of connected users
  - Retransmitted packets, errored packets
- Establish standard data collection, graph
- Use data to identify network anomalies

## MRTG

- Multi-Router Traffic Grapher
- Collects SNMP statistics, generates graphs at 5 minute intervals
- More sophisticated collection exists (Cricket), but not for Windows+Unix

## Installing MRTG

- Requires Perl, Windows users can download from activestate.com
- Schedule to run every 5 minutes, or specify "RunAsDaemon"
  - Windows users can run as a service with FireDaemon
  - www.firedaemon.com/HOWTO/MRTG/
- No automated tools to configure wireless statistical data collection

#### SNMP OID

- SNMP Object Identifiers specify data location within SNMP MIB
- 802.11 MIBS provide useful data
- Can also extract from vendorproprietary MIB data
- Edit mrtg.cfg to specify OID, options for collection

\$ snmpget -c public 172.16.0.92 .1.2.840.10036.2.2.1.3.1
iso.2.840.10036.2.2.1.3.1 = Counter32: 94119

#### 802.11 OID Data

- dot11FailedCount excessive retries on network
  - Interference, or potential DoS attack
- dot11WEPICVErrorCount bad ICVs observed on WEP network
  - Characteristic of "chopchop" attack
- dot11ReceivedFragmentCount number of fragmented packets received
  - Characteristic of 802.11 fragment attack
- Cisco proprietary MIB # of connect users

#### MRTG Graphs

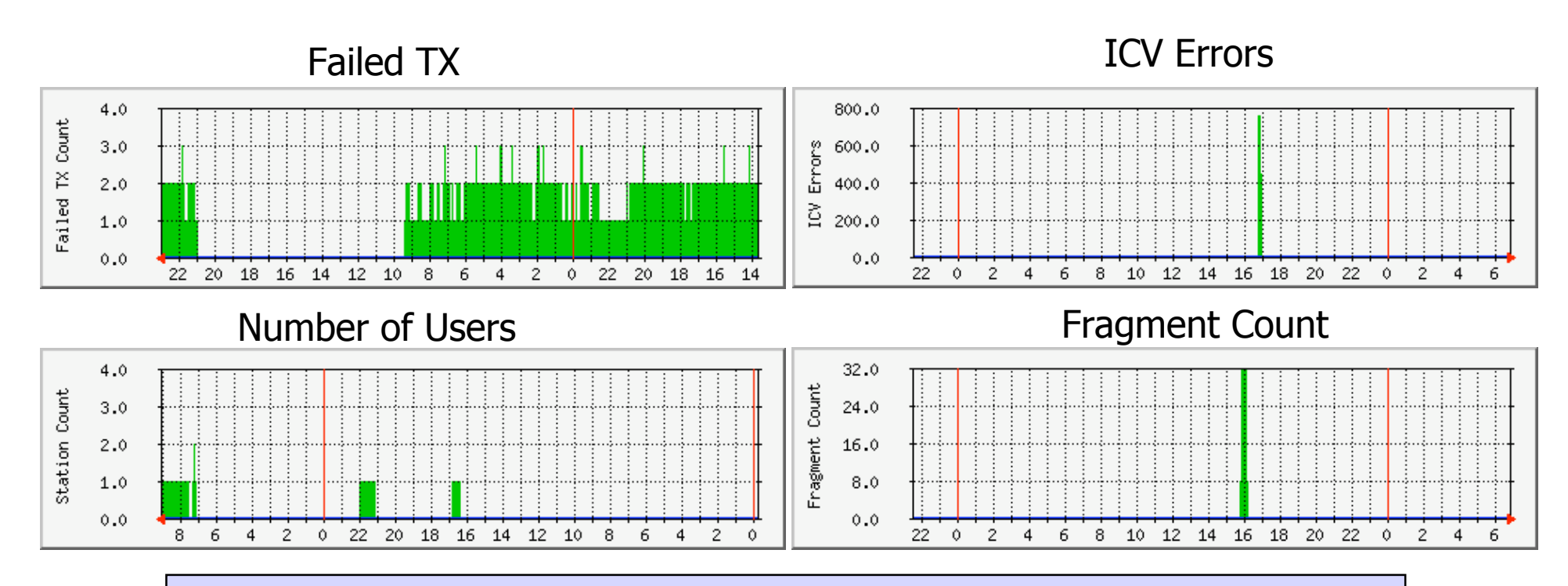

Sample mrtg.cfg, tested with Cisco IOS at http://files.sans.org/webcasts/20051005/mrtg.cfg

## Logging Messages

- Many AP's generate logging data that can help identify misuse
- Aggregate logging data in a central repository over Syslog
  - Examine data for anomalies with Swatch, Unix/Linux only
  - Can use custom Perl/VBScript for Windows
- Identify failed authentication attempts, invalid packets, attacks against AP

#### **Installing Swatch**

- Download Swatch from swatch.sf.net
- Requires Perl and CPAN modules

```
# tar xfz swatch-3.1.1.tar.gz
# cd swatch-3.1.1
# perl -MCPAN -e 'install Date::Calc'
# perl -MCPAN -e 'install Date::Parse'
# perl -MCPAN -e 'install Date::Manip'
# perl Makefile.PL
# make && make install
# swatch --version
This is swatch version 3.1.1
Built on 19 Jul 2004
Built by E. Todd Atkins <Todd.Atkins@StanfordAlumni.ORG>
```

#### Sample Swatch Config File

#### \$ cat \$HOME/.swatchrc # Error in 802.11 association state table, could represent # malicious traffic attacking AP watchfor /DOT11-3-BADSTATE/ # STAs with Cisco client drivers can report rogue AP's watchfor /DOT11-6-ROGUE AP/ # Unexpected error conditions indicate an IOS bug or an attack # against the AP (such as a buffer-overflow attack) watchfor /SCHED-3-UNEXPECTED/ # A station has failed 802.1x authentication watchfor /DOT11-AUTH FAILED/ # TKIP errors seldom happen with regular use, are usually an # indicator of an attack against TKIP to cause a DoS attack watchfor /DOT11-TKIP MIC FAILURE/

mail=admin@xyz.org,subject=Aironet Logging Alert Message

## Running Swatch

- Direct all logging data for AP's to one log file
- Create swatchrc file with watchfor statements, actions
- Test Swatch, then run in background

```
$ swatch --examine /var/log/aironet-aggregated
*** swatch version 3.1.1 (pid:29007) started at Thu Sep 15
14:10:16 EDT
$ swatch --tail-file /var/log/aironet-aggregated &
[1] 29022
```

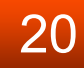

## Swatch Logging Alert

# Aironet Logging Alert Message - Mozilla Thunderbird File Edit View Go Message Enigmail Tools Help Subject: Aironet Logging Alert Message From: jwright@pos1.hasborg.com Date: 2:50 PM

To: jwright@pos1.hasborg.com

May 25 17:20:13 172.16.0.95 258: \*Mar 2 04:01:23.108: %DOT11-TKIP\_MIC\_FAILURE\_REPEATED: Two TKIP Michael MIC failures were detected within 60 seconds on dot11Radio 0 interface. The interface will be put on MIC failure hold state for next 120 seconds

#### Wireless Traffic Capture

- Wireless-side monitoring provides comprehensive data for analysis
- Provides lots of data, requires protocol understanding
- Typically requires local access

How can we get detailed wireless analysis data that can be assessed centrally (using free/inexpensive tools)?

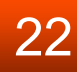

#### Kismet www.kismetwireless.net

- Wonderfully powerful wireless analysis tool (Mike Kershaw)
- Written for Linux/BSD systems
  - Not ported to Windows due to lack of native 802.11 packet capture support
- Client-server architecture, includes lightweight capture engine (drone)
- Drone can run on Linksys WRT54G

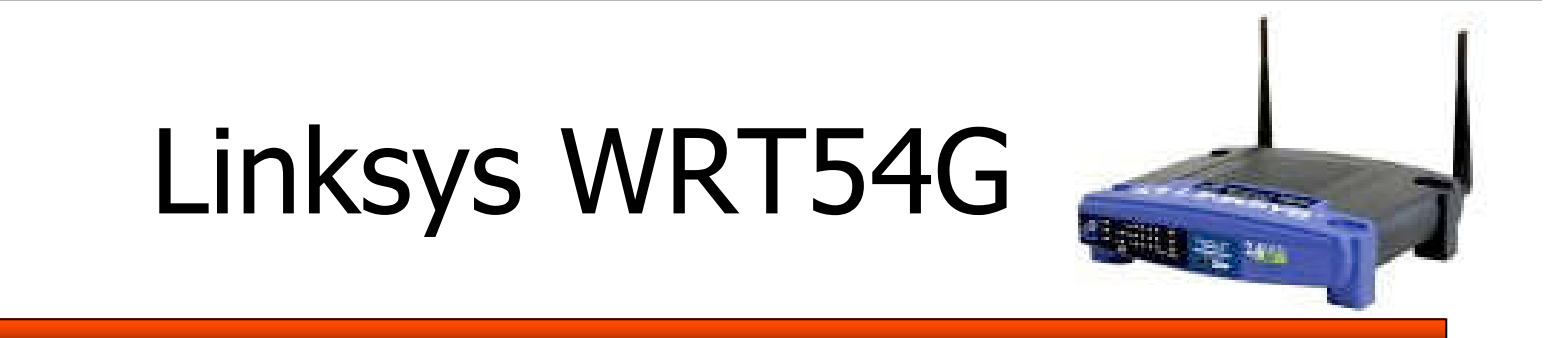

- Common, inexpensive SOHO AP
- Runs Linux! Alternate firmware available from openwrt.org (~\$50)
- Re-flash AP into general-purpose Linux device
- Load kismet\_drone to capture traffic
- Use locally or send to remote locations

# Running Kismet on WRT54G (1)

- Download new firmware
  - downloads.openwrt.org/whiterussian/rc2/bi n/openwrt-wrt54g-squashfs.bin
- Upgrade WRT with firmware – May void warranty!
- Telnet to WRT to access root prompt
- Change password with "passwd", then logout and login over SSH
  - Then change password again!

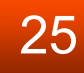

#### Running Kismet on WRT54G (2)

```
# echo 'nameserver 10.10.10.10' >/etc/resolv.conf
# route add default gw 10.10.10.1
# ipkg update
# ipkg install kismet-drone wl
# vi /etc/kismet/kismet drone.conf
                    Edit as shown:
source=wrt54g,eth1:prism0,wrt54g
allowedhosts=127.0.0.1,10.10.10.0/24
# wget http://files.sans.org/webcasts/20051005/wrt-files.tar
-O /wrt-files.tar
# cd / ; tar xf wrt-files.tar ; rm wrt-files.tar
# chmod 755 /etc/init.d/S60* /etc/init.d/S70*
/usr/bin/kismet hopper.sh
# reboot
```

#### **Kismet for Windows**

- Compiled Kismet code using Cygwin
- Tested with WinXP SP2
- Download kiswin32 zip file, extract to local directory

– Extract terminfo.zip to %HOMEPATH%

- Double-click "kiswin32.vbs"
- Unsigned code, will generate warning

http://files.sans.org/webcasts/20051005/kiswin32-2005-08-R1.zip

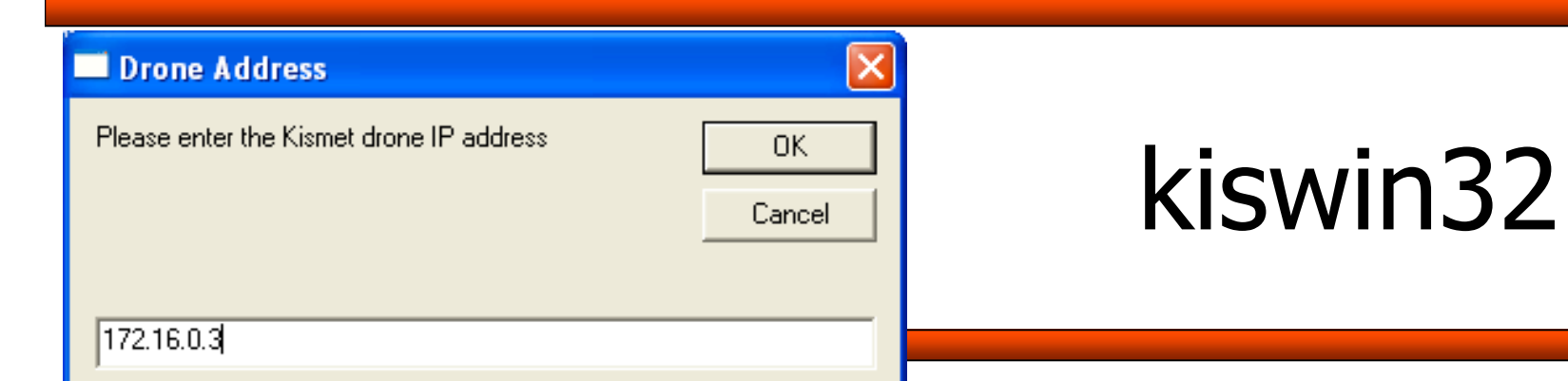

| 0<br>Elansd |
|-------------|
| Loo:02:42   |

## Monitoring with Kismet

- WRT collects wireless packets, transmits them to the Kismet server
- Lots of great uses:
- \_ Identifying rogue threats
  - \_ Wireless network
  - monitoring
  - \_ Identifying plaintext
  - information disclosure

- \_ WLAN IDS
- \_ Identifying nearby
- networks for optimum channel selection
- \_ Wardriving
- \_ Enumerating clients

#### Assessing with Ethereal

 Ethereal augments Kismet for postcapture analysis

#### -Opens Kismet ".dump" files

| 🕼 peap-64b-wep. dump - Ethereal 📃 🗖 |              |              |            |                 |                 |                    |              |        | $\mathbf{X}$ |            |           |   |
|-------------------------------------|--------------|--------------|------------|-----------------|-----------------|--------------------|--------------|--------|--------------|------------|-----------|---|
| <u>F</u> ile                        | <u>E</u> dit | <u>V</u> iew | <u>G</u> o | <u>C</u> apture | <u>A</u> nalyze | <u>S</u> tatistics | <u>H</u> elp |        |              |            |           |   |
| No. 🗸                               |              | Time         |            | Src MAC         |                 | Dst MAC            |              | rotoco | Info         |            |           | ₽ |
|                                     | 109          | 5.655877     |            | 00:01:66:6      | 23:76:3b        | 00:60:1d:          | t0:3d:12     | EAP    | Request,     | Identity [ | RFC3748]  |   |
|                                     | 110          | 5.665795     |            | 00:60:1d:f      | 0:3d:12         | 00:0f:66:          | e3:76:3b     | EAP    | Response,    | Identity   | [RFC3748] |   |
| I                                   |              | F 670300     |            | 00 07 CC        | 2, 26, 21       | 00 00 1            | 55.31 13     | F 1 B  | n .          | BE 1 B 1   |           |   |
|                                     |              |              |            |                 |                 |                    |              |        |              |            |           |   |
| Code: Response (2)                  |              |              |            |                 |                 |                    |              |        |              |            |           |   |
| Id: 0 Plaintext username            |              |              |            |                 |                 |                    |              |        |              |            |           |   |
| Length: 12                          |              |              |            |                 |                 |                    |              |        |              |            |           |   |
| Type: Identity (PEC37481 (1)        |              |              |            |                 |                 |                    |              |        |              |            |           |   |
|                                     | т.,<br>т.,   | ontity /     | 7 60       | tes), ivri      | i (1)           |                    | uisci        | JSUI   |              |            | ור        |   |
|                                     | 10           | entity (     | / Dy       | res): jwr.      | igni –          |                    |              |        |              |            |           |   |

#### Summary

- 90% of users leverage 10% of features
- Existing wireless AP's can provide more detailed information
  - Helpful for security and operational/troubleshooting issues
- Change management, SNMP MIB data, logging records, traffic collection
- Select the tools that best suit your needs

#### Questions?

- Email your questions to q@sans.org
- We'll answer as many as time allows!
- Thank you for attending!

#### Joshua Wright - jwright@sans.org